# SCOPUS Y SCIENDIRECT: Manejo y búsquedas de información

Curso de formación transversal de doctorado

# **AVISO IMPORTANTE**

Tanto Scopus como ScienceDirect son bases de datos académicas de **pago**. Es decir, sólo pueden acceder a ellas los miembros de la comunidad universitaria, en este caso la Universidad de Oviedo, cuya biblioteca esté suscrita a dichas bases.

- Si el acceso es desde una IP de la Universidad de Oviedo, las bases de datos suscritas reconocen tal circunstancia y permiten la consulta instantáneamente.
- Si el acceso es desde un ordenador no conectado a la red universitaria, es necesario seguir las pautas que se describen en la página web de la BUO (Biblioteca de la Universidad de Oviedo) para el acceso remoto Secure).

|                                       | A DESCRIPTION OF THE OWNER             | Carlos Carlos   | Buscar en esta        | Web   Mapa wet                    | FAU M                                                          | Childo         |
|---------------------------------------|----------------------------------------|-----------------|-----------------------|-----------------------------------|----------------------------------------------------------------|----------------|
| EIEL DE UNI                           | IOTECA DE LA<br>VERSIDAD<br>OVIEDO     |                 |                       |                                   |                                                                |                |
| BUO                                   | DESCÚBRENOS                            | CATÁLOGO        | E-BIBLIOTECA          | SERVICIOS                         | AYUDAS                                                         | CURSOS         |
| 1 4 4                                 | н<br>в. Т.                             | <u>م</u> • د    |                       | E E                               | ESP                                                            | añol I Englisi |
| BUOfind Catálogo                      | e-Revistas Reposi                      | torio           | ¿ necesitas<br>ayuda? | Te pue                            | de interes                                                     | sar            |
| Búsqueda simultá<br>tanto impresos co | inea en diferentes re<br>omo digitales | cursos disponib | les en la BUO,        | BU@fin<br>metabusca               | I <b>d</b> Prueba nues<br>Idor Vufind                          | stro           |
| Buscar                                |                                        | ok              |                       | RUO<br>Instituciona<br>Oviedo (RI | CEN Repositori<br>COENS Repositori<br>al de la Universi<br>JO) | io<br>dad de   |
| 62                                    |                                        | D               |                       | Acceso ren<br>Pulsa<br>VPN<br>SIR | noto<br>e Secure                                               |                |
| 1 4 M M M                             | S. F.                                  | Change 1        |                       | Bases de c                        | latos y plataforn                                              | nas            |

# Sumario

| INTRODUCCIÓN A SCOPUS                                  | 4  |
|--------------------------------------------------------|----|
| ACCESO                                                 | 5  |
|                                                        | 5  |
| LA BÚSQUEDA DE DOCUMENTOS                              | 7  |
| LA PÁGINA DE RESULTADOS: sacarle partido a la búsqueda | 10 |
| EXPLORANDO LA LISTA DE DOCUMENTOS                      | 12 |
| GUARDAR Y EXPORTAR BÚSQUEDAS                           | 13 |
| LA BÚSQUEDA POR AUTOR                                  | 15 |
| FICHA DE AUTOR                                         | 15 |
| HERRAMIENTAS DE ANÁLISIS E IMPACTO                     | 16 |
| SCIENCEDIRECT                                          | 19 |
| ACCESO e INICIO                                        | 19 |
| BÚSQUEDA AVANZADA                                      | 21 |
|                                                        |    |

# INTRODUCCIÓN A SCOPUS

Publishers indexed in Scopus

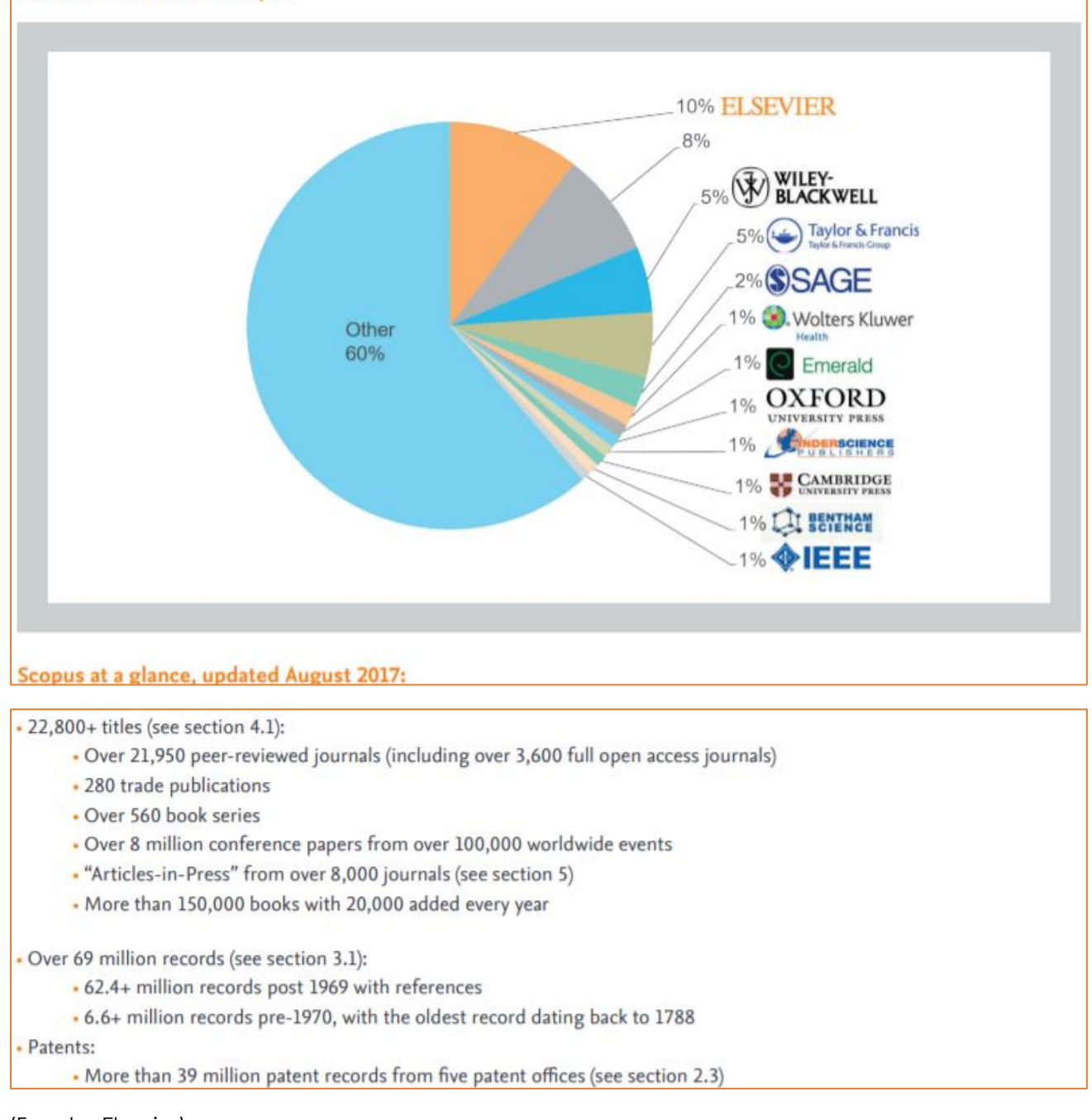

(Fuente: Elsevier)

Scopus es la mayor base de datos académica internacional, propiedad del gigante editorial Elsevier. Nace para competir con WoS (antes ISI), que hasta entonces tenía el monopolio de la documentación científica y disponía del único índice de impacto aceptado para la evaluación de la calidad científica (JCR).

Desde su creación, Scopus ha ido ganando terreno, ampliando cobertura temática y geográfica y, sobre todo, mejorando cada día su interfaz, que se caracteriza por una usabilidad excelente.

Desde su doble vertiente (búsqueda y análisis de documentos), y por su carácter multidisciplinar y cobertura mundial, se ha convertido en una base de datos indispensable para la investigación científica.

#### ACCESO

Desde la web de la BUO (Bases se datos y Plataformas→ Teclear en la caja de búsqueda: **Scopus**).

Aparece la página para entrar en la que tenemos que seleccionar la primera opción. Scopus reconocerá la IP de la Universidad de Oviedo (desde ese momento, Scopus sabe a qué revistas estamos suscritos, cuál es el modo de localizar un documento de nuestra universidad y nos permitirá entrar como usuarios registrados):

| Scopus                                                                                                    |
|----------------------------------------------------------------------------------------------------|
| Choose Organization                                                                                                    |
|                                                                                                    |
| You have reached this page because you currently have access to Scopus through multiple organizations.                                                         |
| Please select one organization from the list below. This will determine the Scopus features and entitlements available to you in this session.                 |
| Note: To choose a different organization, log out or close the browser. You will be able to choose among organizations again the next time you log in.         |
| <ul> <li>Consortium G7- University of Oviedo - Fecyt A/C Mbr#24, Library</li> <li>Consortium G7- University of Oviedo - Fecyt A/C Mbr#24, SciVal_IP</li> </ul> |
| Continue Remember this organization                                                                                                    |

Pulsamos Continue para entrar en la página de Inicio.

#### INICIO

La primera ventana de Scopus presenta la opción **Document Search**, que es la más apropiada para la búsqueda de documentos (principalmente artículos y ponencias) destinada a las revisiones sistematizadas (estado del arte) en las que se apoyará la tesis doctoral o la apertura de nuevas vías de investigación.

| 11. | scopus                                     | Search Sources Lists SciVal >>    | ψų | Eleate account Sign in |
|-----|--------------------------------------------|-----------------------------------|----|------------------------|
| Do  | ocument search                             |                                   |    | Compare sources >      |
| ۲   | Documents Authors Affiliations Advanced    |                                   |    | Search tips 🕥          |
|     | Search                                     | Article title, Abstract, Keywords | +  |                        |
|     | E.g., "Cognitive architectures" AND robots |                                   |    |                        |
|     |                                            |                                   |    |                        |
|     | > Limit                                    |                                   |    |                        |

Antes de comenzar el proceso de búsqueda, es aconsejable <mark>registrarse</mark>, para disponer de todas las utilidades que ofrece la base de datos: exportar registros, crear alertas, etc. Para ello, pulsamos en CREATE ACCOUNT y seguimos las instrucciones.

Una vez hecho el registro, ya siempre entraremos a través de SIGN IN como usuario registrado. Pulsando sobre el icono, aparecen las opciones personales de nuestra cuenta Scopus:

| Dashboa                                  | rd           |          |  |  |  |
|------------------------------------------|--------------|----------|--|--|--|
| Saved se                                 | arches       |          |  |  |  |
| Alerts                                   |              |          |  |  |  |
| Saved lists                              |              |          |  |  |  |
| Export and reference management settings |              |          |  |  |  |
| Privacy c                                | enter 🤊      |          |  |  |  |
|                                          |              |          |  |  |  |
|                                          | View account | Sign out |  |  |  |

De tal manera que, cada vez que entremos como usuario registrado, veremos las búsquedas guardadas, las alertas, etc. Es nuestra carpeta personal de Scopus.

Al abandonar Scopus, conviene cerrar la sesión (Logout).

# LA BÚSQUEDA DE DOCUMENTOS

La página principal ofrece una búsqueda asistida mediante formulario:

| 1.                                                                              |           |
|---------------------------------------------------------------------------------|-----------|
| Search                                                                          |           |
| E. t., "Cognitive architectures" AND robots                                     |           |
| Rellenar la palabra o palabras claves.                                          |           |
| 2.                                                                              |           |
| Article title, Abstract, Keywords 🖌                                             |           |
| Grupo de campos en los que realiza la búsqueda (el que da por defecto<br>útil). | es el más |
| Se puede buscar en otros campos pulsando en :                                   |           |

| Article title, Abstract, Keywords | ^        |
|-----------------------------------|----------|
| <u>All fields</u>                 | <b>^</b> |
| Article title, Abstract, Keywords |          |
| Authors                           | - 51     |
| First author                      |          |
| Source title                      |          |
| Article title                     |          |
| Abstract                          |          |
| Keywords                          | -        |
|                                   | _        |

3. Mediante el signo +, situado a la derecha, se pueden añadir nuevas filas de búsqueda y nuevos campos que amplíen la búsqueda, la limiten o excluyan términos, utilizando operadores booleanos:

| AND        | ^ |
|------------|---|
| <u>AND</u> |   |
| OR         |   |
| AND NOT    |   |

AND encuentra documentos solamente si contienen **todas** las palabras clave. Restringe la búsqueda.

**OR** encuentra documentos que tengan **al menos una** de las palabras clave y también si tienen todas las palabras de las filas. Amplía la búsqueda.

NOT excluye los documentos que tengan la palabra clave. Delimita la búsqueda.

| Con el | botón e                | liminamo       | s filas.             |          |                            |  |
|--------|------------------------|----------------|----------------------|----------|----------------------------|--|
| 4. F   | Pulsando en<br>ouscar: | > Limit        | se despliega         | un rango | de fechas entre las cuales |  |
| ]      | Date range (in         | clusive)       |                      |          |                            |  |
|        | Published              | 2018           |                      | ✓ to     | Present                    |  |
|        | O Added to Sco         | pus in the las | <sub>st</sub> 7 days | ~        |                            |  |

Y seleccionar el tipo de documento, así como su tipo de acceso:

| Document type        |      |  |  |  |
|----------------------|------|--|--|--|
| ALL                  | ^    |  |  |  |
| ALL                  | *    |  |  |  |
| Article or Review    |      |  |  |  |
| Article              |      |  |  |  |
| Review               | - 11 |  |  |  |
| Article in Press     |      |  |  |  |
| Book or Book Chapter |      |  |  |  |
| Book                 |      |  |  |  |
| Book Chapter         | -    |  |  |  |

| Access type |   |
|-------------|---|
| All         | ^ |
| All         |   |
| Open Access |   |

- No obstante, tendremos ocasión de limitar o expandir la búsqueda por fechas, tipo de documento y muchas más opciones desde la página de resultados, como veremos más adelante.
- ➢ Ejemplo:

Deseo encontrar documentos de investigación académica sobre el **plagio en la universidad**:

| ocuments              | Authors          | Affiliations | Advanced |   |                                   |   | Searc |
|-----------------------|------------------|--------------|----------|---|-----------------------------------|---|-------|
| Search<br>universit*  |                  |              |          | × | Article title, Abstract, Keywords | ~ | +     |
| E.g., "Cognitive an   | chitectures" AND | robots       |          |   |                                   |   |       |
| OR                    | $\sim$           |              |          |   |                                   |   |       |
| Search<br>"higher edu | ucation"         |              |          | × | Article title, Abstract, Keywords | ~ | - +   |
| AND                   | $\checkmark$     |              |          |   |                                   |   |       |
| Search                |                  |              |          | × | Article title, Abstract, Keywords | ~ | - +   |

- Los formularios de búsqueda han de estar escritos en inglés (lengua de comunicación científica).
- No importa si es mayúscula o minúscula, singular o plural.
- Hemos mantenido los campos que el sistema da por defecto: buscar en el título, el resumen y las palabras clave de los documentos.
- Se ha puesto como término de búsqueda **universit\***, para que encuentre documentos en los que aparezca university y palabras con la misma raíz.
- \* es un operador de truncamiento que reemplaza <u>varios caracteres</u>: por ejemplo, TOXI\* buscará toxin, toxic, tocicity, toxicology, etc.
- (Por su parte, el signo de interrogación ? sustituye <u>un solo carácter</u>.)
- Hemos utilizado el operador OR para ampliar la búsqueda a un sinónimo "higher education" (escrito entre comillas para que busque la frase, no las palabras higher y education por separado).
- Se ha utilizado el operador booleano **AND** para restringir la búsqueda, para que busque solo los elementos anteriores asociados a "plagio".

# LA PÁGINA DE RESULTADOS: sacarle partido a la búsqueda

| (TITLE-ABS-KEY ( plagiarism                    | n) AND TITLE-AE<br>Set alert 🔝 Set | feed         | FUNCIONES                                                                                                    | Ecuación o<br>búsqueda        | le        | Ordenar los<br>resultados                                           |
|------------------------------------------------|------------------------------------|--------------|----------------------------------------------------------------------------------------------------|-------------------------------|-----------|---------------------------------------------------------------------|
| Search within results                          | Q                                  | 💶 Ana        | lyze search results Show                                                                                                    | all abstracts So              | ort on:   | Relevance                                                           |
| Refine results                                 |                                    |              | <ul> <li>Export Download View citation overview View</li> </ul>                                                                                              | w cited by Sav                | e to list | 8 2 7                                                               |
| LINIT OF CALIFOR                               |                                    |              | Document title                                                                                                    | Authors                       | Year      | Source                                                              |
| Access type                                    | ^                                  |              | Avoiding plagiarism                                                                                                    | Burkill, S.,<br>Abbey, C.     | 2004      | Journal of Geography in<br>Higher Education<br>28(3), np. 439-446   |
| <ul> <li>Open Access</li> <li>Other</li> </ul> | (13) ><br>(1,060) >                |              | OFindatt View at Publisher Related documents                                                                                                    |                               |           |                                                                     |
| Year                                           | ~                                  | <b>4</b> 🗆 2 | Erratum to: Factors associated with student plagiarism<br>in a post-1992 university (Assessment & Evaluation in<br>Higher Education, (2005), 30, 2(137-162)) | Bennett, R.                   | 2005      | Assessment and<br>Evaluation in Higher<br>Education<br>20(4) on 455 |
| 2018<br>2017                                   | (21) >                             |              | Ofind-Itt View at Publisher                                                                                                    |                               |           | του, μμ. <del>τ</del> ου                                            |
| 2016                                           | (119) >                            | □ 3          | Plagiarism in higher education: Is there a remedy?                                                                                                    | Das, S.K.                     | 2003      | Scientist                                                           |
| 2015                                           | (76) >                             |              | Find-Itt Related documents                                                                                                    |                               |           | - A - W P.P                                                         |
| 」 2014<br>View more                            | (94) >                             | □ 4          | Does open access prevent plagiarism in higher education?                                                                                                    | Ocholla, D.N.,<br>Ocholla, L. | 2016      | African Journal of Library<br>Archives and Information<br>Science   |

La cabecera muestra el **número de resultados** según la ecuación de búsqueda introducida, e incluye en la derecha enlaces a otros datos, como patentes y documentos relacionados.

A continuación, se muestran las diferentes **funciones** que, como usuario registrado, nos permiten:

Edit : Realizar una nueva búsqueda a partir de la que ya tenemos.

Save : Guardarla en nuestra biblioteca de usuario.

Set alert : Generar una alerta partiendo de esos términos de búsqueda.

# Set feed

: Crear un enlace <u>Rss</u>

En la parte izquierda y en vertical tenemos las opciones para concretar nuestra búsqueda: buscando dentro de los resultados, años de publicación, autor, filiación, área de conocimiento... y seleccionar si limitamos o excluimos lo seleccionado:

| Limit to Exclude      |        |
|-----------------------|--------|
| Search within results | Q      |
| ne results            |        |
| nit to Exclude        |        |
| ess type 🕕            | $\sim$ |
| r                     | $\sim$ |
| hor name              | $\sim$ |
| ect area              | $\sim$ |
| ument type            | $\sim$ |
| a titla               |        |
| , uue                 | ~      |
| vord                  | $\sim$ |
| iation                | $\sim$ |
| untry/territory       | $\sim$ |
| irce type             | $\sim$ |
| guage                 | $\sim$ |

La parte central de la página muestra los resultados ordenados por más recientes. Si queremos ordenarlos por más citados, autor, relevancia o fuente, desplegamos el menú al lado de **Sort on:** 

| Relevance            | ^ |
|----------------------|---|
| <u>Date (newest)</u> | * |
| Date (oldest)        |   |
| Cited by (highest)   |   |
| Cited by (lowest)    |   |
| Relevance            |   |
| First Author (A-Z)   |   |
| First Author (Z-A)   |   |
| Source Title (A-Z)   | - |

## > EXPLORANDO LA LISTA DE DOCUMENTOS

En el panel central, precedido cada uno por un número y un cuadro, aparece cada **registro breve** de documento (título, autor/es, año de publicación, fuente (revista, libro de actas, etc) y número de citas):

|     | Document title                                                                                                 | Authors                                    | Year | Source                                                                                        | Cited by |
|-----|----------------------------------------------------------------------------------------------------|--------------------------------------------|------|-----------------------------------------------------------------------------------------------|----------|
| □ 1 | An academic Arabic corpus for plagiarism detection: design, construction and<br>experimentation<br>Open Access | Al-Thwaib, E.,<br>Hammo, B.H., Yagi,<br>S. | 2020 | International<br>Journal of<br>Educational<br>Technology in<br>Higher<br>Education<br>17(1),1 | 0        |
|     | View abstract 🗸 🗑 Full Text Finder 🛛 View at Publisher Related documents                                       |                                            |      |                                                                                               |          |

Debajo, las opciones de ver el documento a texto completo desde la página del editor, pedirlo (si no disponemos de suscripción) por préstamo interbibliotecario y ver además documentos relacionados.

Si pulsamos sobre el título, veremos el **registro completo del documento**, que incluye los siguientes campos:

- Fuente (título de libro, revista, actas, etc.) del que forma parte el documento.
- Autor/es, filiación y correo electrónico (en su caso).
- **Resumen** (abstract).
- Palabras clave.
- Otros datos: ISBN, ISSN, DOI, Editor.
- Referencias bibliográficas.

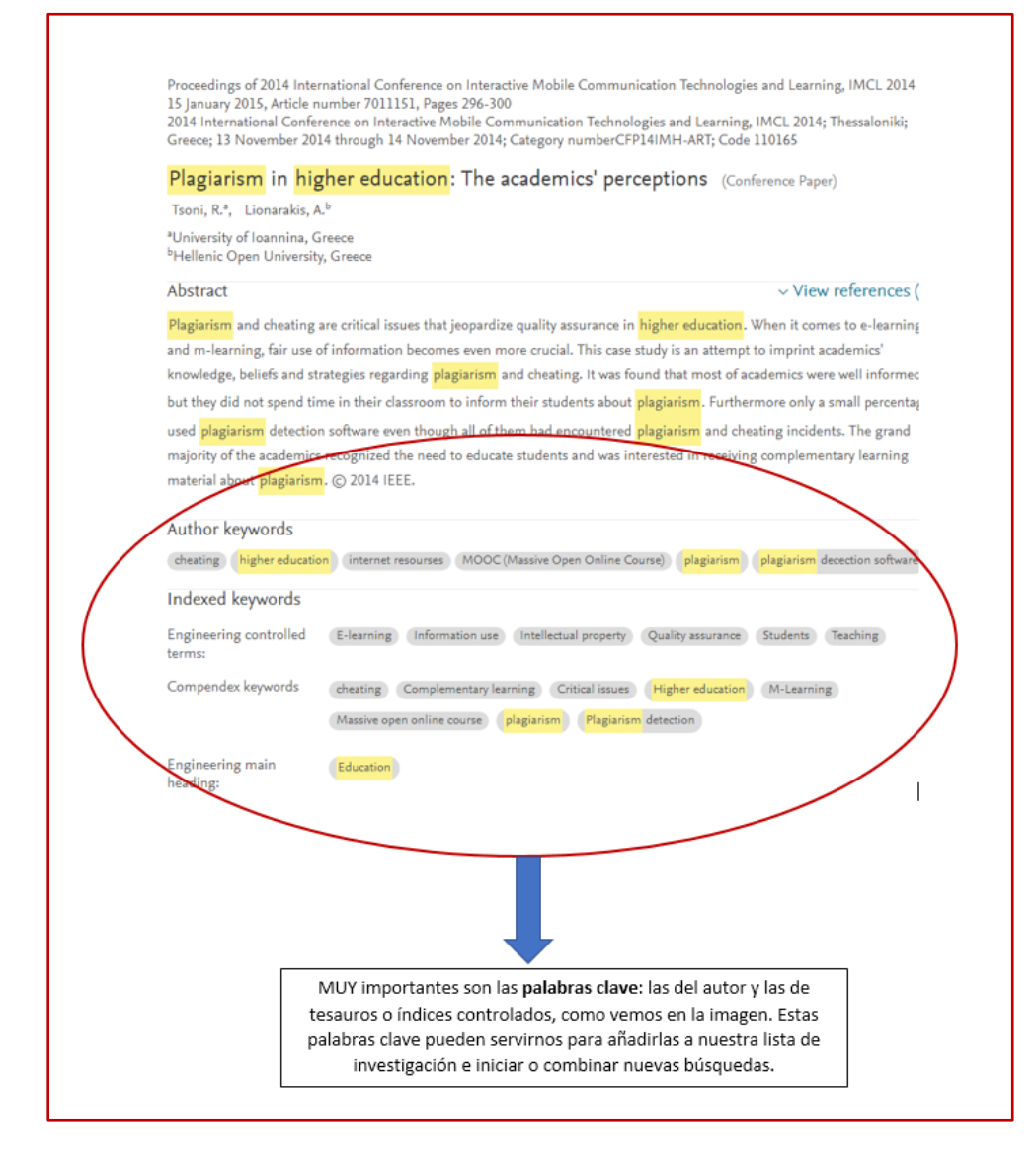

#### **GUARDAR Y EXPORTAR BÚSQUEDAS**

Scopus nos ofrece diferentes opciones de guardar los documentos de nuestro interés.

Antes de nada, es preciso seleccionar qué documentos queremos guardar (tenemos la opción también de guardar todo). Así, siguiendo con el ejemplo anterior:

|   | Document title                                                                                                    | Authors                                                            | Year | Source                                            |
|---|----------------------------------------------------------------------------------------------------|--------------------------------------------------------------------|------|---------------------------------------------------|
| 1 | Exploring the paradox: A cross-sectional study of academic<br>dishonesty among Australian nursing students                                   | Birks, M.,<br>Smithson, J.,<br>Antney, J., Zhao,<br>L., Burkot, C. | 2018 | Nurse Education<br>Today<br>65, pp. 96-101        |
|   | View abstract ~ OFind-Itt View at Publisher                                                                                                  |                                                                    |      |                                                   |
| 2 | Plagiarism detection in students' programming assignments<br>based on semantics: multimedia e-learning based smart<br>assessment methodology | Ullah, F., Wang, J.,<br>Farhan, M., (),<br>Wu, Z., Khalid, S.      | 2018 | Multimedia Tools<br>and Applications<br>pp. 1-18  |
|   |                                                                                                    |                                                                    |      | ข Article in Pres                                 |
|   | View abstract View at Publisher                                                                                                    |                                                                    |      |                                                   |
| 3 | Academic Integrity in Higher Education: The Case of<br>Plagiarism of Graduation Reports by Undergraduate Seniors<br>in Vietnam               | Tran, U.T., Huynh,<br>T., Nguyen, H.T.T.                           | 2018 | Journal of<br>Academic Ethics<br>16(1), pp. 61-69 |
|   | View abstract ~ OFind-Itt View at Publisher                                                                                                  |                                                                    |      |                                                   |
| 4 | Ethics in Academic Writing Help for International Students in<br>Higher Education: Perceptions of Faculty and Students                       | Kim, EY.J.,<br>LaBianca, A.S.                                      | 2018 | Journal of<br>Academic Ethics<br>16(1), pp. 39-59 |
|   |                                                                                                    |                                                                    |      |                                                   |

Hemos seleccionado 3 documentos que uno puede guardar en su lista de Scopus (y tenerla ahí para otro momento), enviar por correo, imprimir o **EXPORTAR** a un gestor de referencias, que, por defecto (y dado que Mendeley y Scopus pertenecen a la misma empresa), es <u>MENDELEY</u>.

| Export document setting                                                                                                    | gs 🕐                                                                                                    |                                                                               |                                                                                    |                                                                                                    |
|----------------------------------------------------------------------------------------------------|----------------------------------------------------------------------------------------------------|-------------------------------------------------------------------------------|------------------------------------------------------------------------------------|----------------------------------------------------------------------------------------------------|
| You have chosen to export 1 d                                                                                                    | ocument                                                                                                    |                                                                               |                                                                                    |                                                                                                    |
| Select your method of expo                                                                                                    | rt                                                                                                    |                                                                               |                                                                                    |                                                                                                    |
| MENDELEY O E   R   R   R   R   R   R   R   R   R                                                                                                    | RIS Format OCSV OBibTe<br>EndNote, Excel<br>Reference Manager                                                                                                    | X O Plain Text<br>ASCII in HTML                                               |                                                                                    |                                                                                                    |
| What information do you w                                                                                                    | ant to export?                                                                                                    | Abstract & keywords                                                           | Funding details                                                                    | Other information                                                                                                    |
| <ul> <li>Author(s)</li> <li>Document title</li> <li>Year</li> <li>Source title</li> <li>volume, issue, pages</li> <li>Citation count</li> <li>Source &amp; document typ</li> <li>DOI</li> </ul> | <ul> <li>Affiliations</li> <li>Serial identifiers (e.g. ISSN)</li> <li>PubMed ID</li> <li>Publisher</li> <li>Editor(s)</li> <li>Language of original document</li> <li>Correspondence address</li> <li>Abbreviated source title</li> </ul> | <ul> <li>Abstract</li> <li>Author keywords</li> <li>Index keywords</li> </ul> | <ul> <li>Number</li> <li>Acronym</li> <li>Sponsor</li> <li>Funding text</li> </ul> | <ul> <li>Tradenames &amp; manufacturers</li> <li>Accession numbers &amp; chemicals</li> <li>Conference information</li> <li>Include references</li> </ul> |

#### LA BÚSQUEDA POR AUTOR

Aunque la búsqueda por documentos es la fundamental para un trabajo de investigación, la búsqueda por autor puede resultar útil. En el caso de que hayamos logrado encontrar un grupo de autores esenciales para nuestro estudio, tal vez interese localizar toda la bibliografía de esos autores.

El formulario de búsqueda es muy sencillo:

| uthor search                            |                         | Compare source |
|-----------------------------------------|-------------------------|----------------|
| Documents Authors Affiliations Advanced |                         | Search tips 🕐  |
| Author last name                        | Author first name       |                |
| e.g. Smith                              | e.g. J.L.               |                |
| Affiliation                             | _                       | Search O       |
| e.g. University of Toronto              | Show exact matches only | Statting       |
|                                         |                         |                |
| 10 ORCID                                | Search Q                |                |
| e.g. 1111-2222-3333-444x                |                         |                |

Como muchos autores tienen variedad formal de nombres, pues las recomendaciones de firma única e identificador ORCID son relativamente recientes, lo mejor es buscar por el apellido conocido y la abreviatura del nombre. Las opciones de filtrado desde la página de resultados nos permitirán localizar exactamente al autor que interesa.

#### FICHA DE AUTOR

El perfil de autor ofrece tanto sus datos principales (nombre completo, firmas alternativas, filiación, identificadores, áreas de conocimiento), como todos los documentos indexados en Scopus de los que es autor y con qué otros autores. Además, dispone de una serie de herramientas e indicadores bilbliométricos, como el **índice h**.

| Hernando, M. M.                                                                                                    | View potential author matches                             |                      |  |  |  |  |
|----------------------------------------------------------------------------------------------------|-----------------------------------------------------------|----------------------|--|--|--|--|
| Author ID: 35596320100 ①<br>iD http://orcid.org/0000-0003-0790-235X                                                                                                    |                                                           |                      |  |  |  |  |
| Affiliation(s): ①<br>Universidad de Oviedo, Oviedo, Spain View more                                                                                                    | ~                                                         |                      |  |  |  |  |
| Other name formats: (Hernando, Marta Maria) (Hernando, M. Ma) (Hernando, Marta María) (Hernando Álvarez, Marta María) (Hernando, M.) (Hernando, Marta) (Hernando, Marta María) (Hernando, Marta María) |                                                           |                      |  |  |  |  |
| Subject area: Engineering Energy P                                                                                                    | nysics and Astronomy (Mathematics) (Social Sciences) (Com | puter Science        |  |  |  |  |
|                                                                                                    |                                                           |                      |  |  |  |  |
| Documents by author                                                                                                    | Total citations                                           | <i>h</i> -index: ⑦   |  |  |  |  |
| 120                                                                                                    | 1803 by 1485 documents                                    | 24                   |  |  |  |  |
| Analyze author output                                                                                                    | View citation overview                                    | View <i>h</i> -graph |  |  |  |  |

A la derecha, existe la opción de crear una alerta para recibir en nuestro correo las nuevas incorporaciones de documentos de este autor.

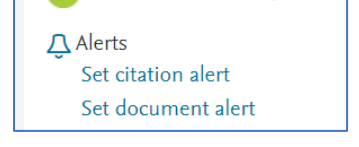

#### HERRAMIENTAS DE ANÁLISIS E IMPACTO

Scopus es una base de datos con dos vías fundamentales de información bibliográfica: es útil para investigadores de cualquier disciplina, al recuperar multitud de documentos a su medida (búsqueda), y es útil para analizar la producción científica de un autor, institución o país (análisis).

Ya hemos visto cómo la búsqueda por autor nos aporta toda la información bibliométrica del mismo, lo que le sirve al autor como ayuda para su propia evaluación.

Una de las herramientas más útiles es la de localizar fuentes de información (revistas, etc.) con **mayor impacto** en cada área de conocimiento.

Desde la pantalla inicial de Scopus, señalamos "Sources":

| Sources                                                                                                    |                                                                                                    |                |
|----------------------------------------------------------------------------------------------------|----------------------------------------------------------------------------------------------------|----------------|
| Title <u>Subject area</u>                                                                                             | Enter title Find sources                                                                                                    |                |
| Title<br>Publisher<br>ISSN<br><u>Current and free</u><br>Use this page to find a sourc<br>impact. Always use more tha | pu <b>rnals and serials</b><br>us are:<br>ce and view associated metrics. Use qualitative as well as quantitative metrics when presenting your research<br>an one quantitative metric. Learn more about CiteScore. | 2014 <b>20</b> |
|                                                                                                    |                                                                                                    |                |

Podemos buscar todas las revistas de un área de conocimiento. En este último caso, se despliegan las opciones que queramos señalar para la búsqueda:

| Sources                                                                                                    |                                                                                                    |
|----------------------------------------------------------------------------------------------------|----------------------------------------------------------------------------------------------------|
| Subject area 🗸                                                                                                    | Enter subject area                                                                                                    |
| i CiteScore metrics for jo<br>CiteScore metrics from Scope<br>• Comprehensive<br>• Transparent<br>• Current and free<br>Use this page to find a source<br>impact. Always use more than | <ul> <li>Plant Science</li> <li>Soil Science</li> <li>Arts and Humanities</li> <li>Archeology (arts and humanities)</li> <li>Arts and Humanities (miscellaneous)</li> <li>Classics</li> <li>Conservation</li> </ul> |
| Filter refine list                                                                                                    | <ul> <li>History</li> <li>History and Philosophy of Science</li> </ul>                                                                                                    |

Dentro de la búsqueda por fuentes (Sources), podemos buscar una revista en concreto, en este caso Artificial Intelligence Review:

Nos proporciona un análisis breve de impacto:

|            | Source title 🗸                 | CiteScore ↓ | Highest percentile $\downarrow$             | Citations<br>2018 ↓ | Documents<br>2015-17 ↓ | % Cited ↓ |
|------------|--------------------------------|-------------|---------------------------------------------|---------------------|------------------------|-----------|
| <b>□</b> 1 | Artificial Intelligence Review | 6.09        | 99%<br>1/698<br>Language and<br>Linguistics | 652                 | 107                    | 89        |

Seleccionando el registro, accedemos a una información completa:

| Artificial Intelligence Review<br>Scopus coverage years: from 1986 to 2019                                                                                                    | CiteScore 2018<br>6.09       | Ū   |
|----------------------------------------------------------------------------------------------------|------------------------------|-----|
| Publisher:       Springer Nature         ISSN:       0269-2821         E-ISSN:       1573-7462         Subject area:       (Arts and Humanities: Language and Linguistics)         (Social Sciences: Linguistics and Language)       (Computer Science: Artificial Intelligence) | <sup>5jR 2018</sup><br>1.055 | Ū   |
| View all documents > Set document alert I Save to source list Journal Homepage 🖓 Full Year Finder                                                                                                    | SNIP 2018<br>3.578           | (j) |

Y el puesto que ocupa en el *ranking* anual dentro de su categoría (o categorías, si abarca más de una):

| CiteScore C        | liteScore rank & trend Cite     | Score presets Scopus content | t coverage                                                  |                                                 |                      |
|--------------------|---------------------------------|------------------------------|-------------------------------------------------------------|-------------------------------------------------|----------------------|
| CiteScore          | 2018                            |                              | Calculated using data from 30 April, 2019                   | CiteScore rank 🗊                                |                      |
|                    | 🕸 Citation Count 2018           | 652 Citations >              |                                                             | Category                                        | Rank Percentile      |
| 6.09 =             | Documents 2015 -<br>2017*       | = 107 Documents >            |                                                             | Arts and Humanities<br>Language and Linguistics | #1/698 99th          |
| *CiteScore include | es all available document types | View                         | CiteScore methodology > CiteScore FAQ >                     | Social Sciences<br>— Linguistics and Language   | #1/738 99th          |
| CiteScoreT         | racker 2019 🛈                   |                              | Last updated on <i>06 February, 2020</i><br>Updated monthly | Computer Science                                |                      |
| 7 77               | Citation Count 2019             | 867 Citations to date >      |                                                             | Artificial Intelligence                         | #16/190 91st         |
| /.22 =             | & Documents 2016 - 2018         | =<br>120 Documents to date>  |                                                             | View CiteScore trends > Add CiteS               | icore to your site 🔗 |

Hay, como hemos dicho, muchas más herramientas de análisis y desde diferentes opciones: autor, documento, institución, país..., que utilizan analistas y gestores para, por ejemplo, establecer los famosos *rankings* de universidades.

Saber más:

Página oficial de Elsevier en español

Material de formación de FECYT

# SCIENCEDIRECT

Aunque también es multidisciplinar, esta base de datos está restringida a las publicaciones de Elsevier, lo cual no es poco, pues dicha editorial está considerada referente mundial de publicaciones científicas de alto valor.

Proporciona acceso a las siguientes colecciones:

- Artículos de revista: a través de unos 4.000 títulos, más de 600.000 número y un total 15 millones de artículos. De estos, varios cientos de miles corresponden a artículos de tipo <u>open access</u>. Por tanto, a estos últimos podemos acceder de forma irrestricta e independiente de las revistas a las que pueda estar suscritas nuestra universidad. Al resto, podremos acceder si nuestra institución dispone de suscripción a la revista en cuestión.
- Monografías: en este caso, se trata de unos 37.000 libros, cuyo acceso está restringido a las condiciones de contratación de Science Direct en nuestra universidad.

#### Cuando el acceso al texto es posible, tal circunstancia se indica con este icono:

Full text access

Cobertura temática: Física, Ingeniería, Ciencias de la Salud, Ciencias de la Vida, Ciencias Sociales y Humanidades.

#### ACCESO e INICIO

Accedemos a ScienceDirect, bien desde el navegador: <u>https://www.sciencedirect.com/</u>, bien del de la página de la <u>BUO</u> (menú vertical derecho: Bases de datos y plataformas).

La primera vez que accedamos, nos pedirá que seleccionemos un modo de acceso. Elegimos el primero:

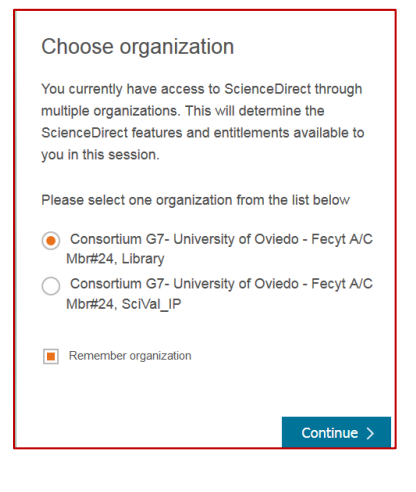

Al igual que en Scopus, lo primero que se debe hacer, para aprovechar todas las funciones y herramientas, es **REGISTRARSE** (por cierto, el **mismo usuario y contraseña** sirven para **Scopus, ScienceDirect y Mendeley**).

| ScienceDirect                              |                           | Journals          | Books | Register | Sign in | >     | ? | Biblioteca de la Universid | oy.<br>Iad de Oviedo |
|--------------------------------------------|---------------------------|-------------------|-------|----------|---------|-------|---|----------------------------|----------------------|
| Search for peer-reviewed journals, article | s, book chapters and open | access content.   |       |          |         |       |   |                            |                      |
| Keywords                                   | Author name               | Journal/book titl | le    | Volume   |         | Issue |   | Pages                      | ٩                    |
| Advanced search                            |                           |                   |       |          |         |       |   |                            |                      |

Una vez, hecho el registro de usuario, conviene empezar ya siempre la sesión seleccionando la opción **SING IN**.

Como se vio también en el caso de Scopus, el sistema detecta que estamos conectados a través de la BUO (Biblioteca de la Universidad de Oviedo).

### BÚSQUEDA AVANZADA

Aunque ScienceDirect ofrece una búsqueda simple, la que interesa es la <mark>búsqueda avanzada</mark>, pues de este modo controlamos dónde busca la base, evitando el ruido documental que se produciría al buscar términos en todo el texto del documento. La opción de "advanced search" está a la derecha de la lupa:

| Scien | ceDirect        |                         | Journal                  | ls & Books       | María S  | oledad Ca A | 9               |  |
|-------|-----------------|-------------------------|--------------------------|------------------|----------|-------------|-----------------|--|
|       | Search for peer | -reviewed journals, art | ticles, book chapters ar | nd open access o | content. |             |                 |  |
|       | Keywords        | Author name             | Journal/book title       | Volume           | Issue    | Pages Q     | Advanced search |  |

El formulario de búsqueda avanzada permite combinar palabras claves, usar símbolos como las comillas y los paréntesis para formar ecuaciones de búsqueda, pero está lejos de alcanzar la usabilidad y prestaciones de la interfaz de Scopus. Por ejemplo, no permite el uso de comodines ni de conectores de proximidad, ni añadir filas.

| Find articles with                 | these terms                                                                                                    |                                                                                                    |                                                                                                    |
|------------------------------------|----------------------------------------------------------------------------------------------------|----------------------------------------------------------------------------------------------------|----------------------------------------------------------------------------------------------------|
| Find articles with                 | unese terms                                                                                                    |                                                                                                    |                                                                                                    |
| In this journal or l               | book title                                                                                                    |                                                                                                    | Year(s)                                                                                                    |
| Author(s)                          |                                                                                                    |                                                                                                    | Author affiliation                                                                                                    |
| Title, abstract or k<br>"big data" | eywords                                                                                                    |                                                                                                    | ×                                                                                                    |
| Title                              |                                                                                                    |                                                                                                    |                                                                                                    |
| Volume(s)                          | lssue(s)                                                                                                    | Page(s)                                                                                                    | DOI, ISSN or ISBN                                                                                                    |
| References                         |                                                                                                    |                                                                                                    |                                                                                                    |
|                                    |                                                                                                    |                                                                                                    |                                                                                                    |
| Article types                      | _                                                                                                    |                                                                                                    | _                                                                                                    |
|                                    | Find articles with In this journal or Author(s) Title, abstract or k "big data" Title Volume(s) References Article types Daming of the types Daming of the types | Find articles with these terms In this journal or book title Author(s) Title, abstract or keywords "big data" Title Volume(s) References Article types References | Find articles with these terms In this journal or book title Author(s) Title, abstract or keywords "big data" Title Volume(s) Issue(s) Page(s) References Article types During tights |

Se recomienda restringir la búsqueda a los campos "título, resumen, palabras clave", pues una búsqueda en todo el documento dará demasiados resultados irrelevantes.

La página de resultados muestra el total ordenado por relevancia. Puede ordenarse alternativamente por fecha. Arriba permite restringir la búsqueda mediante la incorporación de otro término. A la izquierda, ofrece diversos criterios de filtrado y la posibilidad de crear alertas:

|                                                                                                 | Find articles with these terms                                                                                                    | 1                          |
|-------------------------------------------------------------------------------------------------|----------------------------------------------------------------------------------------------------|----------------------------|
| 1                                                                                               | ✓ Advanced search                                                                                                    | t l                        |
| 5,207 results                                                                                   | 🔲 🔂 Download selected articles 🛛 🛧 Export                                                                                                    | sorted by relevance   date |
| Set search alert                                                                                | <ul> <li>Research article          <ul> <li>Full text access</li> <li>Big data analytics and business failures in data-Rich environments: An organizing framework</li> </ul> </li> </ul>                                                                                            |                            |
| Refine by:                                                                                      | Computers in Industry, Volume 105, February 2019, Pages 204-212<br>Joseph Amankwah-Amoah, Samuel Adomako                                                                                                    |                            |
| Years                                                                                           | 🔁 Download PDF Abstract 🗸 Export 🗸                                                                                                    |                            |
| 2019 (430)<br>2018 (1,644)                                                                      | Editorial • Full text access<br>Next generation smart manufacturing and service systems using big data analytics                                                                                                    |                            |
| 2017 (1,075)<br>Show more V                                                                     | Computers & Industrial Engineering, Volume 128, February 2019, Pages 905-910<br>Nagesh Shukla, Manoj Kumar Tiwari, Ghassan Beydoun                                                                                                    |                            |
| Article type                                                                                    | 🔀 Download PDF Abstract 🗸 Export 🗸                                                                                                    |                            |
| Review articles (372) Research articles (3,605) Encyclopedia (32) Book chapters (440) Show more | Research article ● Open access<br>Revisiting IS research practice in the era of big data<br>Information and Organization, Volume 29, Issue 1, March 2019, Pages 41-56<br>Steven L. Johnson, Peter Gray, Suprateek Sarker           Download PDF         Abstract ∨         Export ∨ |                            |
| Publication title                                                                               | Research article • Full text access<br>A novel big data analytics framework for smart cities                                                                                                    |                            |

Dado que Science Direct, además de ser una base de datos, es la plataforma digital de las producciones propias de Elsevier, la consulta del documento completo queda perfectamente integrada en el propio sitio web:

| ScienceDirect                                                                                                    | Journals & Books María Soledad D                                                                                                    | Viaz Ca X () Biolioteca de la Universidad d<br>Oviado<br>Search ScienceDirect Q Advanced                                                                                                    |  |
|----------------------------------------------------------------------------------------------------|----------------------------------------------------------------------------------------------------|----------------------------------------------------------------------------------------------------|--|
| Outline<br>Highlights<br>Abstract<br>Keywords                                                                                                    | Computers in Industry<br>Volume 105, February 2019, Pages 204-212                                                                                                    | Recommended articles  Big Data technologies: A survey Journal of King Saud University - Computer and Infor C Download PDF View details                                                                                                  |  |
| Introduction     Introduction     Big data analytics and business failure: definitions and     Towards an integrated approach to leverage BDA to mi     Discussion and implications     References | Big data analytics and business failures in data-Rich<br>environments: An organizing framework<br>Joseph Amankwah Amoah <sup>3</sup> A <sup>3</sup> , Samuel Adomako <sup>3</sup> <sup>38</sup><br>B Show more | Business analytics and big data<br>International Journal of Information Management, 2018<br>Download PDF View details ~<br>The role of positive and negative valence factors o<br>International Journal of Information Management, 2018 |  |
| Show full outline V<br>Figures (3)                                                                                                    | https://doi.org/10.1016/j.compind.2018.12.015 Get rights and content                                                                                                    | Download PDF View details   1 2 Next                                                                                                    |  |
|                                                                                                    | Highlights The relationships between business failure and big data analytics are                                                                                                    | Article Metrics                                                                                                    |  |
|                                                                                                    | Big data utilisation as contributory factors of business failure is explored.                                                                                                    | Captures Readers: 26                                                                                                    |  |
|                                                                                                    | Internal and external causes of business failure are examined.                                                                                                    | View details >                                                                                                    |  |

La captura muestra de forma destacada los diferentes componentes de la vista de un artículo de revista en este caso (de izquierda a derecha):

- Outline: las secciones del artículo, con una navegación rápida a las mismas, así como posibilidad de navegación directa a las imágenes o Figures.
- La revista de la que forma parte, Computers in Industry.
- Recomended articles: artículos relacionados.
- Article metrics: métricas del artículo.
- Título del artículo y aspectos destacados o Highlights.
- Recordemos que examinar las palabras clave (keywords) y la bibliografía de un documento puede ampliar nuestro bagaje de búsqueda. Además, podemos ver las referencias en Scopus y en Google Scholar.

| References                                                               |                                                                                                    |                       |  |  |  |
|--------------------------------------------------------------------------|----------------------------------------------------------------------------------------------------|-----------------------|--|--|--|
| [1] P. Baumard, W.H<br>Learning from f<br>Long Range Plar<br>Article 🔀 D | I. Starbuck<br>ailures: why it may not happen<br>nn., 38 (2005), pp. 281-298<br>ownload PDF View Record in S | Scopus Google Scholar |  |  |  |

Desde esta página de registro completo, también tenemos las opciones de descargar el texto en pdf y exportar a un gestor bibliográfico la cita.